第一步:登入您的帳號密碼!

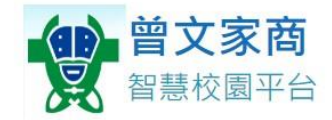

| <ul> <li>(1.)建議使用Chrome瀏覽器,以取得最佳體驗</li> <li>         請輸入學號</li></ul> |
|----------------------------------------------------------------------|
| ● 密碼                                                                 |
|                                                                      |
| 清輸入密碼                                                                |
|                                                                      |
| □ 保持登入(公用電腦請勿勾選)                                                     |
| 登入                                                                   |
| 忘記密碼教學 >                                                             |

Copyright © 1988 ShinHer Information Co, Ltd. All rights reserved.

## 第二步: 選擇"學生學習歷程系統"

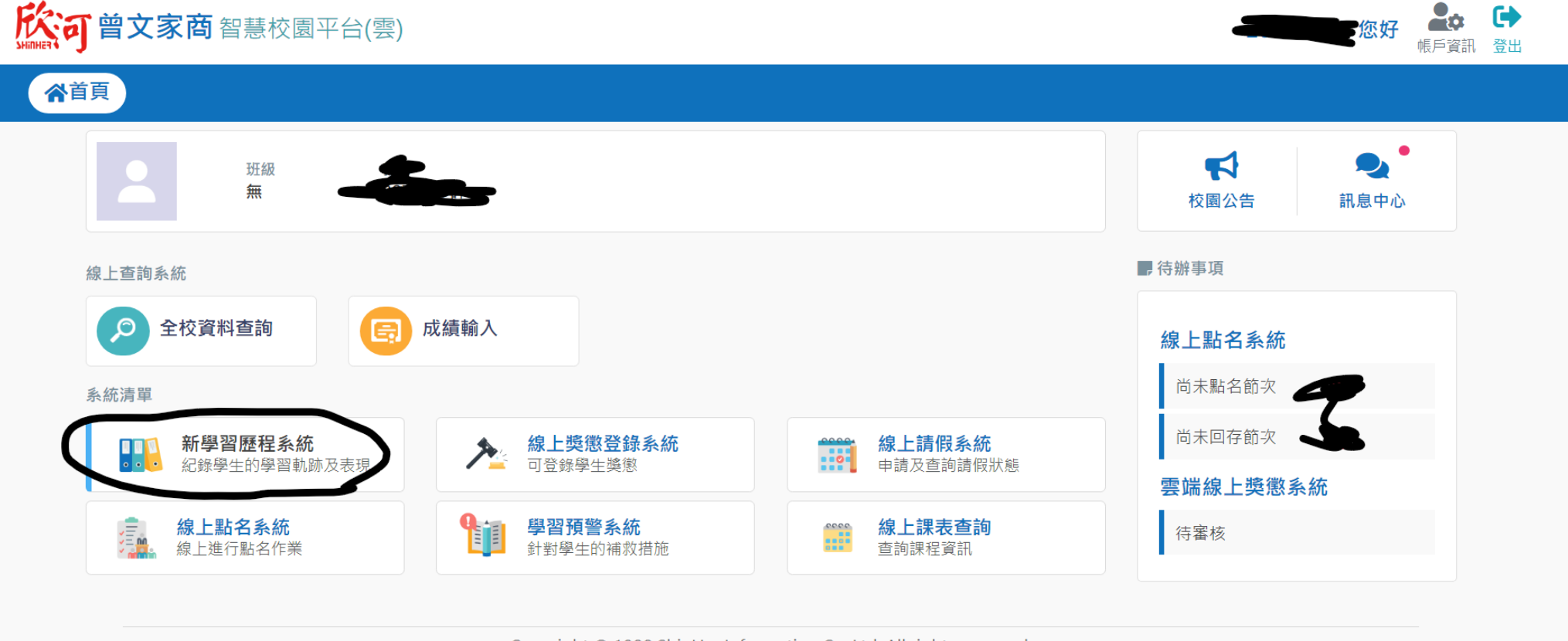

Copyright © 1988 ShinHer Information Co, Ltd. All rights reserved.

## 第三步: 選擇"收訖明細"

| 基本資料 「同課程學習紀錄 「同多元學習表現 「同收訖明細」 |                         | < 現在是 110           |
|--------------------------------|-------------------------|---------------------|
| ♠> 系統蓄頁                        |                         |                     |
| 學習歷程上傳統計                       |                         |                     |
|                                | 課程學習成果<br>1             | 幹部經歷暨事讀紙            |
| ● 詳細資料                         | ● 詳細資                   | 料                   |
| •                              | 競賽參與紀錄                  | 服務學習紀<br><b>0</b>   |
| ● 詳細資料                         | ● 詳細寶                   | 料                   |
| •                              | 作品成果紀錄                  | 檢定證照紀<br><b>0</b>   |
| ● 詳細資料                         | ● 詳細寶                   | 粉                   |
| •                              | 職場學習紀錄                  | 彈性學習時間紀<br><b>0</b> |
| ● 詳細資料                         | <ul> <li>詳細資</li> </ul> | 料                   |
| *                              | 團體活動時間紀錄<br>○           |                     |
| ● 祥细 資料                        | (2) 詳細容                 |                     |

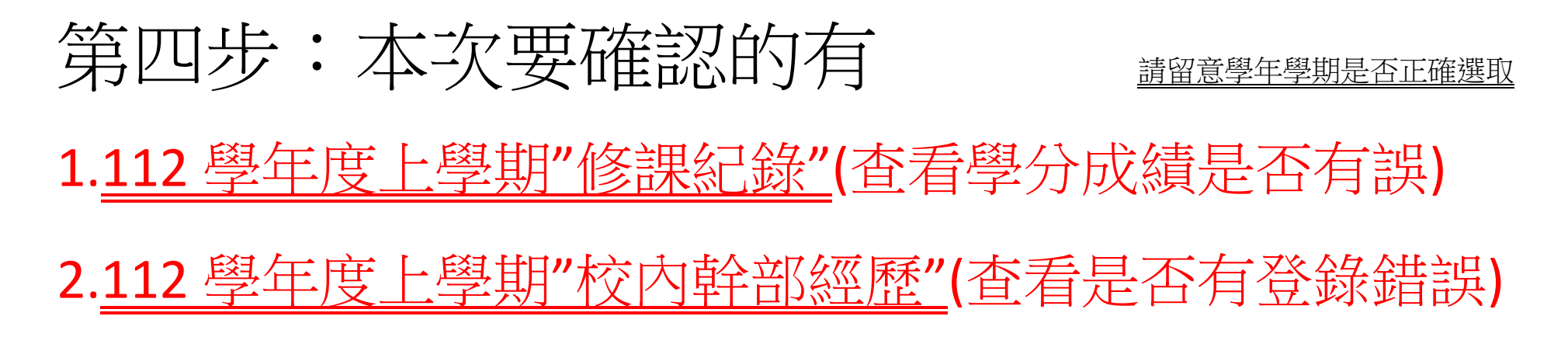

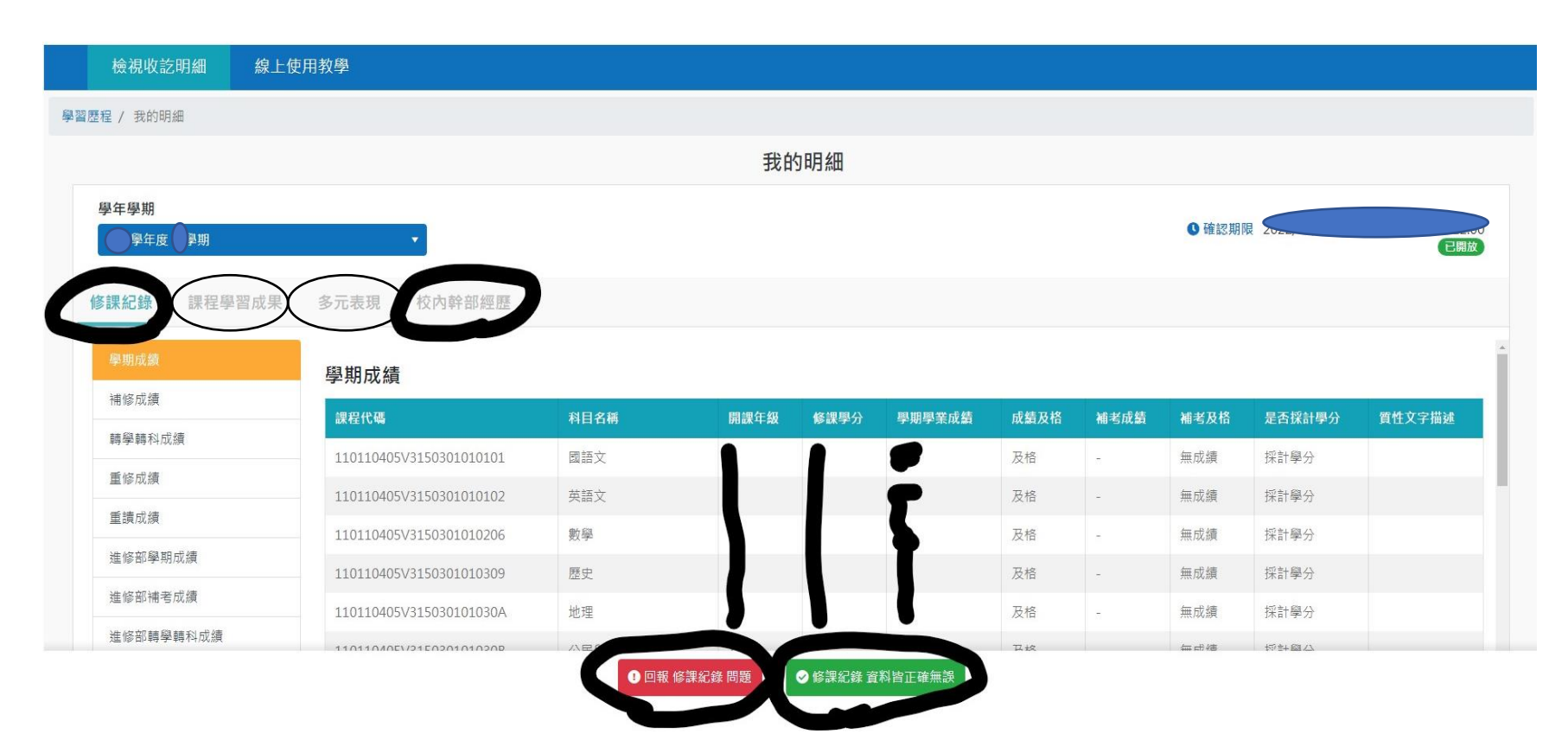

第五步:如無誤,請按綠色的鈕(依指示操作) 如有誤,請依指示勾選填寫

| ■ <b>留又豕茵</b><br>■ <sup>學習歷程</sup>  |                                         |          |    |        |    |        |        |               |        |                |
|-------------------------------------|-----------------------------------------|----------|----|--------|----|--------|--------|---------------|--------|----------------|
| 檢視收訖明細線上使                           | 用教學                                     |          |    |        |    |        |        |               |        |                |
| 程 / 我的明細                            |                                         |          |    |        |    |        | 1      |               |        |                |
|                                     |                                         | 《理社母問題回報 |    |        |    | X      |        |               |        |                |
| 脚在周期                                |                                         | □資料有多    |    |        |    |        |        |               |        |                |
| <del>ず + ≠ ∧ 1</del><br>110學年度 ● 學期 | •                                       | 請詳細描述狀況  | 0  |        |    |        |        | ● 確認期間        | 2      | 已開放            |
|                                     |                                         | □ 資料有少   |    |        |    |        |        |               |        | _              |
| ·課紀録  課程學習成果                        | 多元表現 校内群台                               | 請詳細描述狀況  |    |        |    |        |        |               |        |                |
|                                     | <b>嶨</b> 扣戓结                            |          | -  |        |    | 11     |        |               |        |                |
| 補修成績                                | - 一 一 一 一 一 一 一 一 一 一 一 一 一 一 一 一 一 一 一 |          |    |        |    |        | ±46.64 | 348-247 TL 12 | 日不拉計團八 | <b>麻桃立空世</b> 港 |
| 轉學轉科成績                              | 就在10%                                   | 請詳細抽迹狀沈  |    |        |    |        | 有成旗    | 1111 5 及111   | 石油和学刀  | 員任大子頒処         |
| 重修成績                                | 110110405V315030101                     |          |    |        |    |        | _      | 無以誤           | 休訂学分   |                |
| 重讀成績                                | 110110405V315030101                     |          | 取消 | ✔ 確認送出 |    |        |        | 無成績           | 採計學分   |                |
|                                     | 110110405V315030101                     |          |    |        |    |        |        | 無成績           | 採計學分   |                |
|                                     | 110110405V315030101030                  | 9 歷史     | 1  | 1      | 及相 | -      |        | 無成績           | 採計學分   |                |
| 注:100日17日15月以加快                     | 110110405V315030101030                  | IA 地理    | 1  | 1      | 及相 | 2<br>1 |        | 無成績           | 採計學分   |                |
|                                     |                                         |          |    |        |    |        |        |               |        |                |

然後就完成了,恭喜您!